# Instructivo para recuperar las solicitudes ingresadas antes del 16 de marzo (con turno anulado)

Ingresar a la página del Programa de Becas www.becasciudad.buenosaires.gob.ar

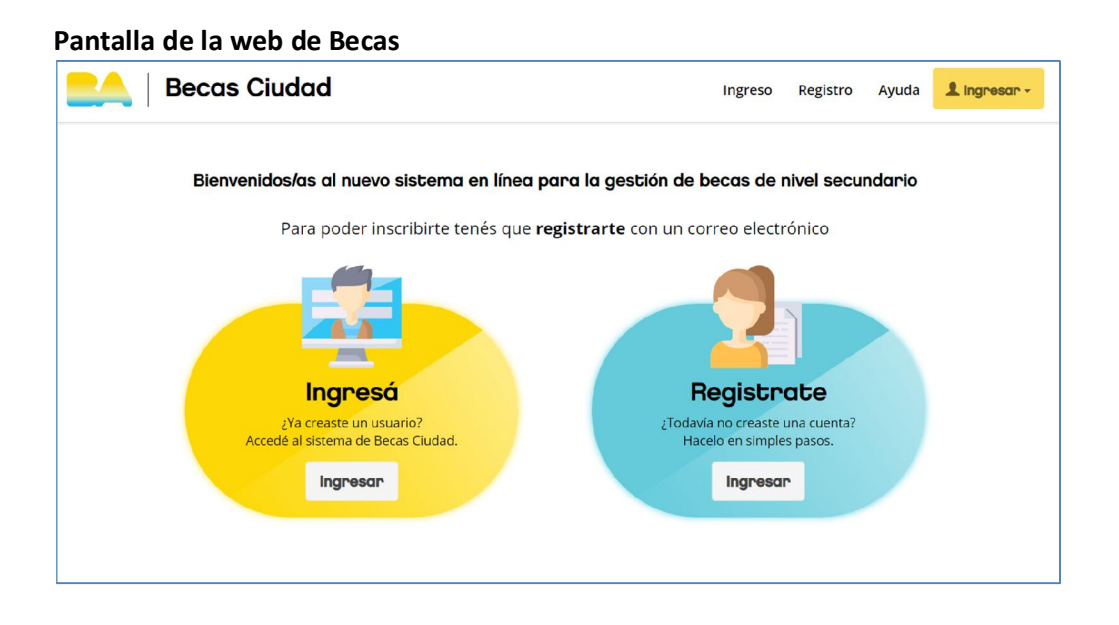

Se deberá registrar con un e-mail, seleccionando el botón "**Registrate**". Una vez realizado el proceso de registro, seleccionar el botón "**Ingresá**" con el usuario y la contraseña que generaste.

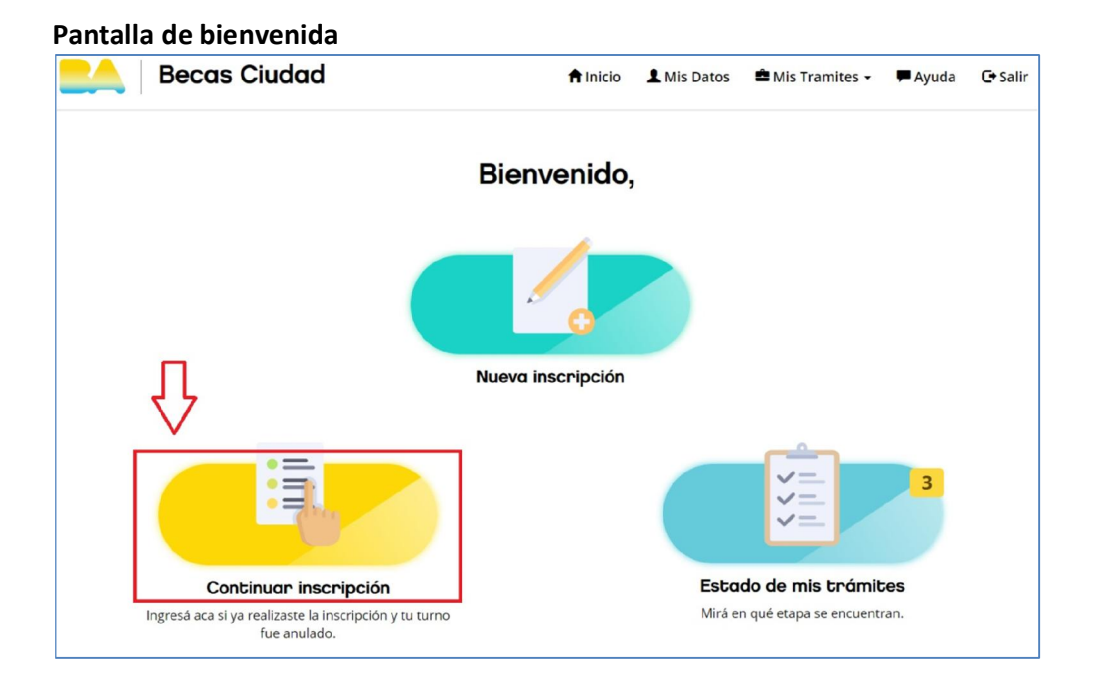

En la pantalla de bienvenida, seleccionar el botón "**Continuar Inscripción**" para recuperar trámites realizados antes del 16 de marzo de 2020. Al hacer esto, se estará vinculando la inscripción con el usuario registrado.

El estar vinculado no implica que ese usuario sea el responsable de cobro del trámite.

| Pantalla de Importación de trámites                                                                         |                 |             |                  |         |         |
|----------------------------------------------------------------------------------------------------|-----------------|-------------|------------------|---------|---------|
| Becas Ciudad                                                                                                | f Inicio        | L Mis Datos | 🛱 Mis Tramites 👻 | 🗭 Ayuda | C Salir |
| Ingresá los datos del estudiant<br>inscri                                                                   | e para<br>pción | ı recupe    | erar el trá      | imite   | de      |
| Ingresa el criterio de busqu<br>Seleccione<br>Seleccione<br>Tipo y número de documento<br>Número de trámite | ueda:           |             | ¥                |         |         |
|                                                                                                    | ← Canc          | elar Q Bus  | car              |         |         |

En esta pantalla, se deberá indicar la forma en que se quiera recuperar el trámite. Puede ser mediante *tipo y número de documento* del inscripto o por el *número de trámite*.

| A Inicio           | A Mis Datos         | 🚔 Mis Tramites 👻                                      | 🗭 Ayuda  | C+ Salir                                                                           |
|--------------------|---------------------|-------------------------------------------------------|----------|------------------------------------------------------------------------------------|
| te para<br>ripción | recupe              | rar el trá                                            | imite d  | de                                                                                 |
| squeda:            |                     |                                                       |          |                                                                                    |
|                    |                     |                                                       |          |                                                                                    |
| Ingrese el Númer   | o de trámite        | <b>v</b>                                              |          |                                                                                    |
|                    | nte para<br>ripción | ↑ Inicio L Mis Datos Ite para recupe ripción Isqueda: | ♠ Inicio | A Inicio L Mis Datos Alis Tramites → Ayuda Ite para recuperar el trámite o ripción |

Rellenar con el número de trámite proporcionado al hacer la inscripción. Una vez completado, seleccionar el botón "**Buscar**".

En caso de no recordarlo, seleccionar el botón "**Cancelar**" e ingresar por la opción "tipo y número de documento".

## Pantalla en caso de seleccionar "número de trámite"

| Becas Ciudad                                            | 🕇 Inicio           | L Mis Datos       | 🚔 Mis Tramites 👻 | 🗭 Ayuda | C+ Salir |
|---------------------------------------------------------|--------------------|-------------------|------------------|---------|----------|
| Ingresá los datos del estudian<br>insc                  | te para<br>ripción | recupe            | rar el trá       | mite c  | le       |
| Ingresa el criterio de bu<br>Tipo y número de documento | isqueda:           |                   | •                |         |          |
| * Tipo de Documento:                                    | Documento naci     | onal de identidad | ¥                |         |          |
| * Número de documento                                   | Ingrese el númer   | o de documento d  | el alı           |         |          |
|                                                         |                    |                   |                  |         |          |

Pantalla en caso de seleccionar "tipo y número de documento"

Seleccionar primero el tipo de documento según el listado desplegable y luego rellenar el número de documento del inscripto. Una vez completado, seleccionar el botón "**Buscar**"

\* Para aquellos alumnos/as que no posean documento, seleccionar "sin documento" del listado desplegable, y se abrirá la siguiente pantalla:

| Tipo y número de documento               |                                        |
|------------------------------------------|----------------------------------------|
| * Tipo de Documento:<br>(Del Estudiante) | Sin Documento 🔻                        |
| * Sexo del Responsable:                  | Seleccione 🔻                           |
| * Tipo de Documento del<br>Responsable:  | Documento nacional de identidad        |
| * Número de documento<br>del responsable | Ingrese el número de documento del alı |

Se deberá seleccionar del listado desplegable el *sexo*, luego seleccionar el *tipo de documento* y rellenar el campo *número de documento del* ADULTO RESPONSABLE que figura en la inscripción.

Si existe la inscripción correspondiente a los datos anteriormente proporcionados, se mostrará la siguiente pantalla. En caso de que la inscripción no se encuentre, por favor verificar los datos proporcionados y volver a intentar.

| Pantalla para comenzar la verificació    | in                 |               |                  |            |          |
|------------------------------------------|--------------------|---------------|------------------|------------|----------|
| Ecas Ciudad                              | 🕇 Inicio           | L Mis Datos   | 🚔 Mis Tramites 👻 | 🗭 Ayuda    | C+ Salir |
| Recupe                                   | eración de Tra     | amites        |                  |            |          |
| Para recuperar los tramites anteriores d | lebes completar un | n cuestionari | o para verificar | tu identid | lad      |
|                                          | Volver Comenza     |               |                  |            |          |

Para recuperar el trámite, se deberá completar un breve cuestionario sobre datos de la identidad del inscripto. Es un paso de seguridad requerido para preservar los datos personales resguardados. En caso de estar de acuerdo, seleccionar el botón "**Comenzar**".

|                        | Ciclo Lectivo Marzo 2020 - Diciembre 2020    |              |  |  |
|------------------------|----------------------------------------------|--------------|--|--|
|                        | Alumno/a: JUAN                               |              |  |  |
| mplete y/o corrija los | datos de la alumna o el alumno               |              |  |  |
|                        | Segundo Nombre:                              |              |  |  |
| Í                      | Primer Apellido:                             |              |  |  |
| _~                     | Ingrese el primer apellido Segundo Apellido: |              |  |  |
|                        | Ingrese el segundo apellido                  |              |  |  |
|                        | Fecha Nacimiento:                            |              |  |  |
|                        | 05-08-2005                                   |              |  |  |
|                        | Nacionalidad:                                | П            |  |  |
|                        | Argentina 🔻                                  | $\checkmark$ |  |  |
| lver                   |                                              | Siguiente    |  |  |

#### 1ra pantalla del cuestionario: datos personales

Los datos mostrados en pantalla deben ser completados o corregidos para validar y poder hacer la vinculación del trámite al usuario.

Los datos de *segundo nombre y segundo apellido* sólo deben ser completados si existiesen, en caso contrario dejar el campo en blanco.

Los campos *Primer Apellido, Fecha Nacimiento y Nacionalidad* son requeridos en forma obligatoria.

Una vez completado, seleccionar el botón "Siguiente"

| Ciclo Lectivo Marzo 2020 - Diciembre 2020       |                              |                                |         |            |  |
|-------------------------------------------------|------------------------------|--------------------------------|---------|------------|--|
|                                                 | Alumno/a: JUAN               |                                |         |            |  |
| Datos de la escuela                             |                              |                                |         |            |  |
| Ingresa los datos de la escuela. <b>Es de s</b> | uma importancia consignar co | on exactitud los datos de la e | scuela. |            |  |
|                                                 |                              | Escuela:                       |         |            |  |
|                                                 |                              | Buscar                         | - 🖓     |            |  |
|                                                 |                              |                                |         | _          |  |
|                                                 |                              |                                |         | $\uparrow$ |  |
| Volver                                          |                              |                                |         | Siguiente  |  |

#### 2da pantalla del cuestionario: datos de la escuela

Completar todos el datos requerido sobre la escuela del inscripto. Luego seleccionar el botón "**Siguiente**".

## Pantalla final de importación

| Ecas Ciudad                                                     | 🕇 Inicio                                 | L Mis Datos                                | 🚔 Mis Tramites 👻 | 🗭 Ayuda | C Salir |
|-----------------------------------------------------------------|------------------------------------------|--------------------------------------------|------------------|---------|---------|
| Recuperacio                                                     | ón de Tro                                | amites                                     |                  |         |         |
| Haga click en Importar p<br>Es muy importante que los datos est | <b>para Pinalizo</b><br>en correctos par | <b>ir la importo</b><br>a corroborar su id | entidad.         |         |         |
|                                                                 | portar                                   |                                            |                  |         |         |
|                                                                 |                                          |                                            |                  |         |         |
| Volver                                                          |                                          |                                            |                  |         |         |

A continuación seleccionar el botón "**Importar**" para finalizar el proceso de recuperación. En caso de querer corregir algún dato, podrá hacerlo seleccionando el botón "**Volver**".

# Trámite recuperado

Una vez vinculado el trámite requerido al usuario, éste pasa a figurar dentro del botón "**Mis Trámites**". Al mismo se ingresa desde la pantalla **INICIO** o desde la barra superior del sitio web.

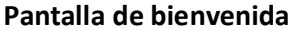

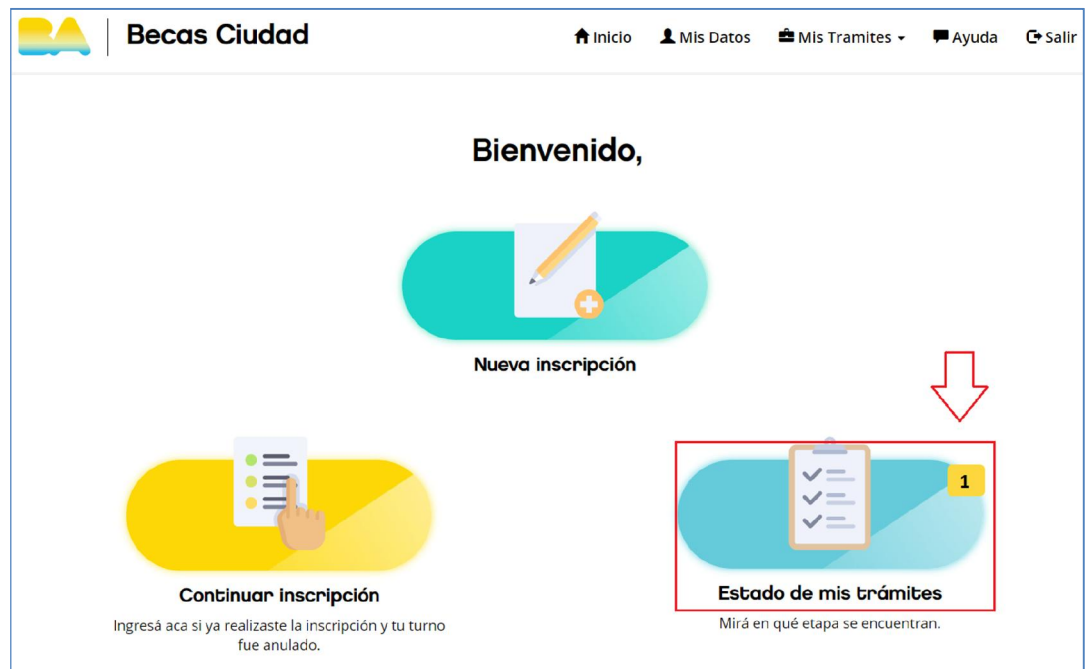

Una vez en la pantalla de bienvenida, seleccionar el botón "Estado de mis trámites" para visualizar todos los trámites vinculados al usuario y la etapa en la que se encuentran.

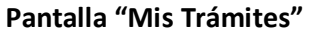

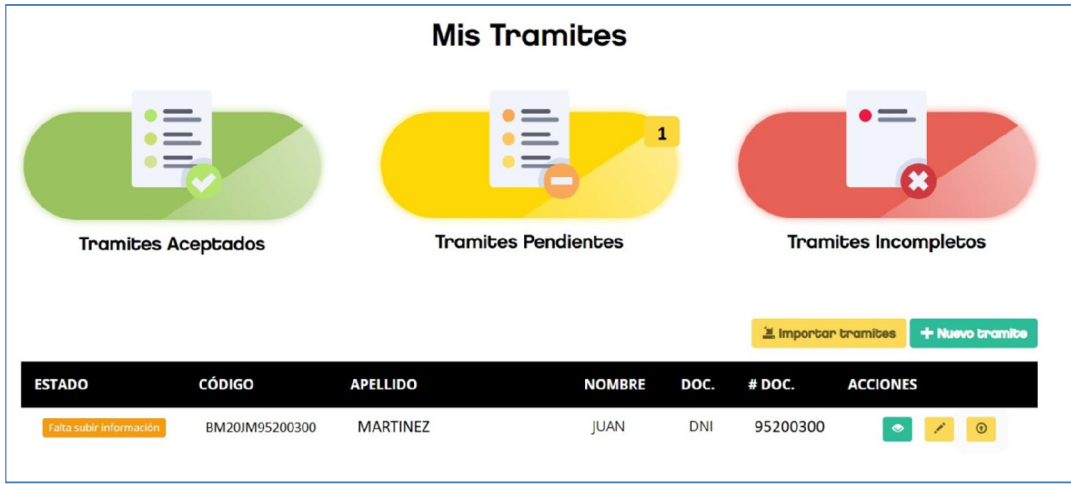

Aquí se visualizan todos los trámites vinculados al usuario y su estado. En el caso de un trámite recuperado, el mismo tendrá el estado *"Falta subir información"*. Podrán realizarse tres acciones para este trámite:

- Ver trámite: permite visualizar la información cargada en la inscripción.
- Editar trámite: permite modificar la información cargada en la inscripción.
- **Subir comprobantes**: permite subir la documentación en formato *jpg* y/o *pdf* y así poder dar fin al trámite.

| 🛎 Importar | tramites | + Nu | evc cr m     | nite |
|------------|----------|------|--------------|------|
| # DOC.     | ACCIONE  | S    | $\checkmark$ |      |
| 95200300   | ۲        | 1    | •            | Γ    |
| 95200300   | ۲        |      | •            |      |

### Pantalla "Mis Trámites" - Acciones

Al seleccionar el botón "Subir comprobantes", se accederá a la siguiente pantalla.

#### Programa de Becas de Inclusión

Pantalla de subida de documentación

| IERNANDEZ, FELICIANA              | Documento nacional de identidad                                                | 94800600            |
|-----------------------------------|--------------------------------------------------------------------------------|---------------------|
| lombre y apellido del responsable | Tipo de documento                                                              | Número de documento |
|                                   | A. Documentación obligatoria del legajo                                        |                     |
|                                   | Documento de MARTINEZ, JUAN (FRENTE)                                           |                     |
|                                   | Arrastre y suelte aquí los archivos<br>(o haga clic para seleccionar archivos) |                     |
|                                   | Seleccionar archivos                                                           |                     |
|                                   | Documento de MARTINEZ, JUAN (DORSO                                             | )                   |
|                                   | Arrastre y suelte aquí los archivos<br>(o haga clic para seleccionar archivos) |                     |
|                                   | Seleccionar archivos 🖆 Exo                                                     |                     |
|                                   | [AQUÍ HABRÁ MÁS DOCUMENTACIÓN PEL                                              |                     |

En este paso, se visualizan los datos de la inscripción y la documentación (comprobantes) que se pide subir.

Al seleccionar el botón "**Examinar**", se abrirá un buscador de imágenes tanto para la pc, notebook, tablet o celular. Se podrán subir imágenes (fotos o escaneos) en formato *jpg* o *pdf* hasta un máximo de 10mb por archivo.

IMPORTANTE: Una vez subida la documentación pedida, se deberá seleccionar el botón "Guardar y Finalizar". Este trámite pasará al estado "*solicitud completa*".

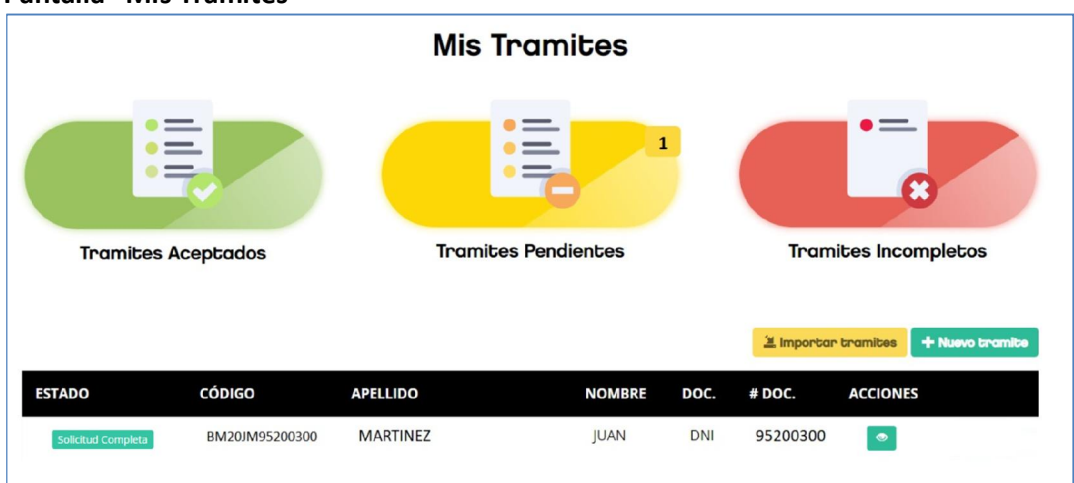

Pantalla "Mis Trámites"

Ingresando a esta pantalla, se podrá visualizar cómo el estado de la inscripción se actualizó a "Solicitud Completa" y en acciones solo se podrá "Ver el trámite".